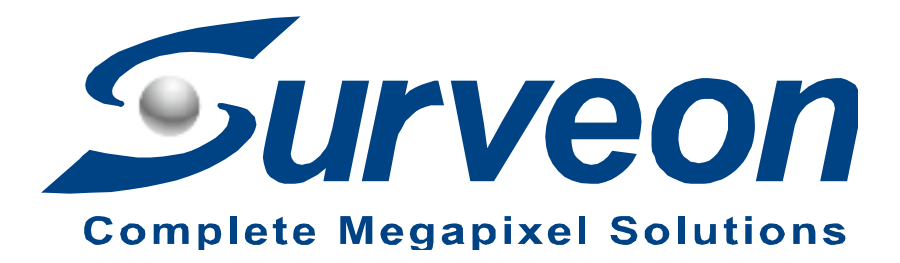

How to Replace DOM for NVR3000 and restore to factory default

**Application Notes** 

Version <1.0>

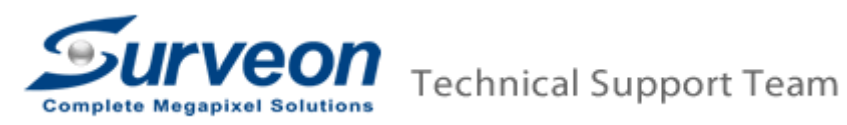

#### Preface

This application note can instruct user step by step to restore your NVR 3000 series system to factory default by replacing the USB DOM.

#### Caution

**Restore to Factory default will clean all configuration and delete ALL video DATA.** Please make sure you have already backed up the required data.

### Scope

| Product model | Firmware version |
|---------------|------------------|
| NVR3104       | Full version     |
| NVR3308       | Full version     |

Here we have 5 steps in total, you can find each step in the following pages.

Step 1. Replace the DOM

Step 2. Reboot NVR3000, and enter DOM mode

Step 3. Factory default, and destroy the RAID

Step 4. Run wizard in NVR3000

Step 5. Active the license

# Step 1. Replace the DOM

- 1. Power off the NVR3000.
- 2. Take the NVR cover off and change the new 3.1.0.A04 DOM. This picture indicates the location of DOM below.

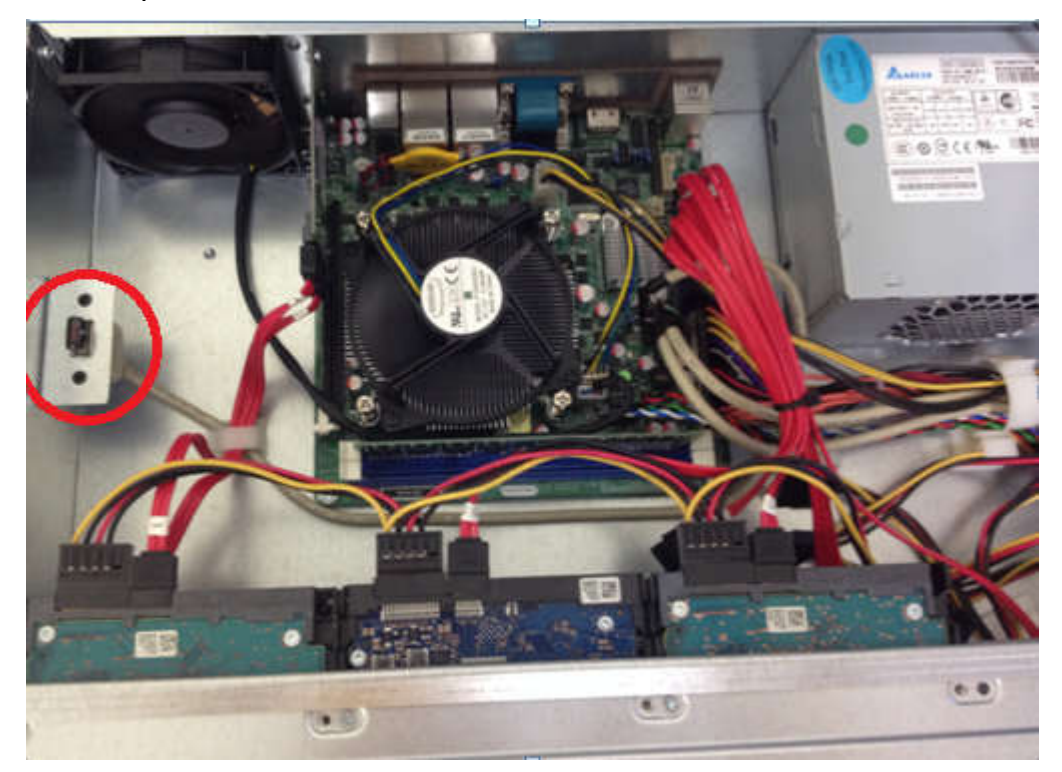

3. Install the case cover back

### Step 2. Reboot NVR3000, and enter DOM mode

- 1. Except USB keyboard and USB mouse, check there is NO another USB devices are inserted with the NVR3000.
- 2. Power on the NVR3000.
- 3. When the NVR starts to reboot, please keep pressing "**Down**" button on keyboard.

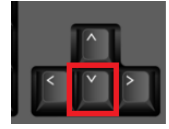

4. Select "3. NVR3000-Rescue Mode"

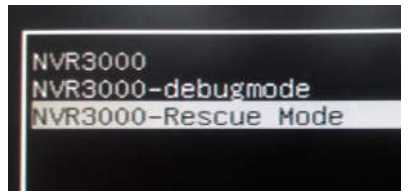

5. Choose the first option, <u>"NVR3000, with Linux 3.8.13.13-generic"</u>, press enter.

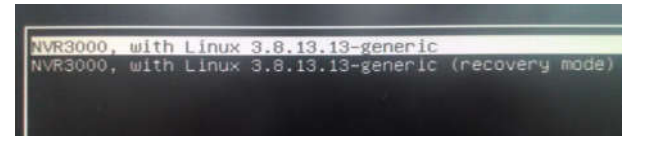

6. The system will boot into DOM mode.

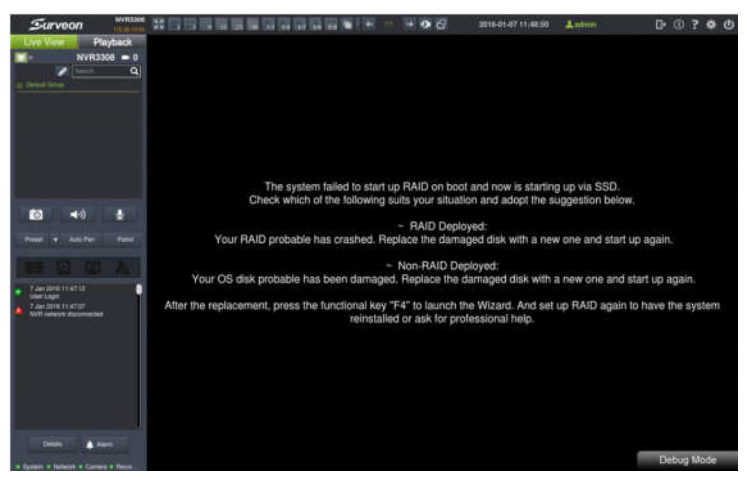

### Step 3. Factory default, and destroy the RAID

- 1. Press Ctrl+Shift+C to enter console mode.
- 2. Username and password are : admin / admin

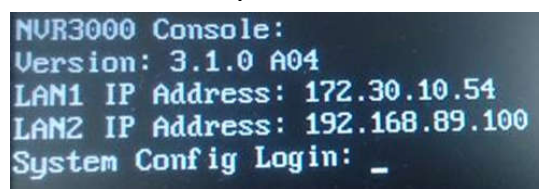

3. Choose option "7.System Management"

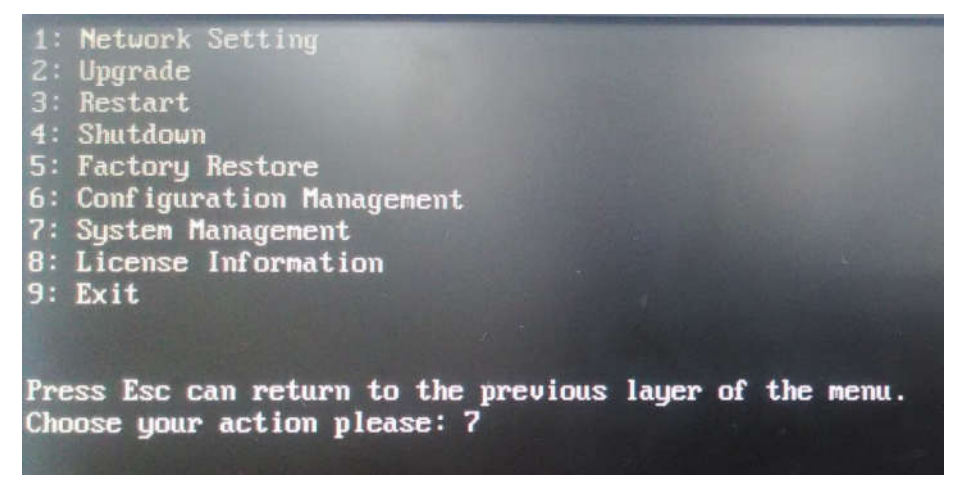

4. Choose option "6. Initialize all disk" to clean system partition.

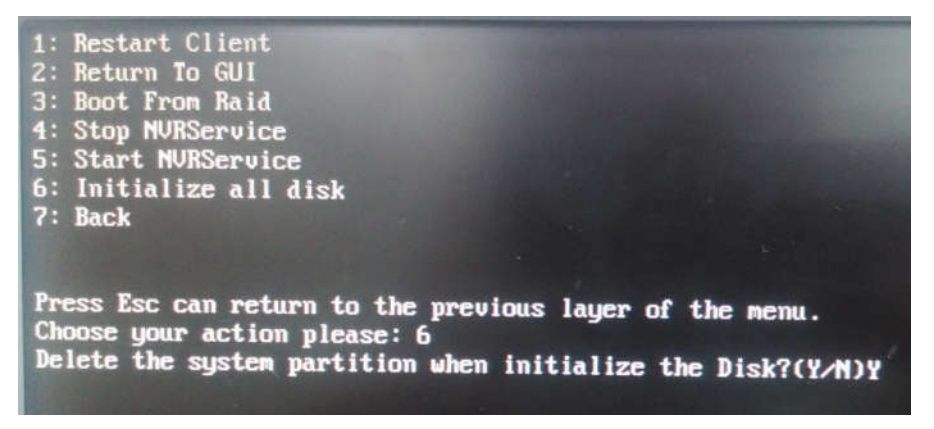

5. Wait for the process complete, and press any key to return the console.

(If the process stuck in this step, please reboot the NVR and follow the step 2 and step 3 again)

6. We must see the message "Initialize disk successfully" to go to the next step.

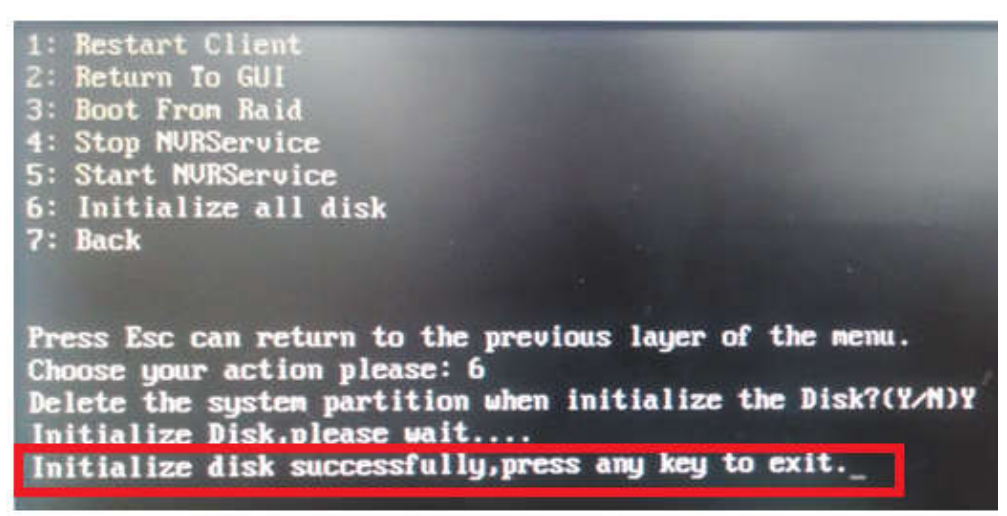

- 7. Select "7.Back" to return the upper menu.
- 8. Choose option "3. Restart " to reboot NVR

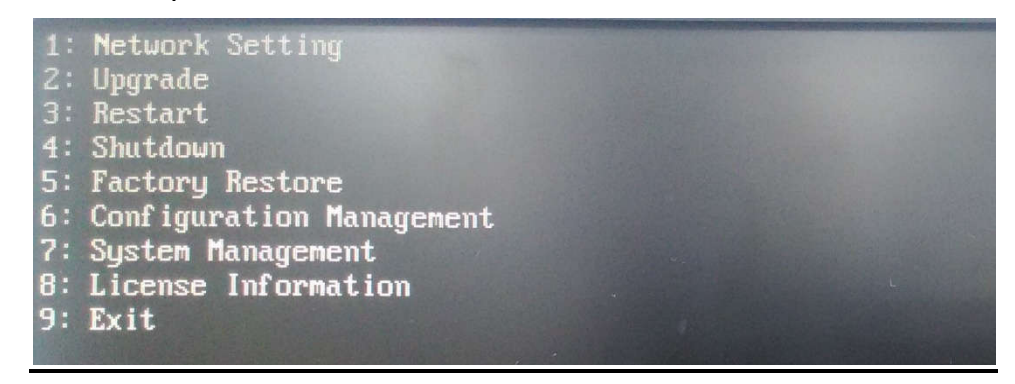

## Step 4. Run wizard in NVR3000

- 1. When NVR restart, it will detect no clone OS in RAID, and the Installation Wizard will start up automatically.
- 2. If the Installation Wizard doesn't appear, please press "F4" to enable "Installation Wizard"

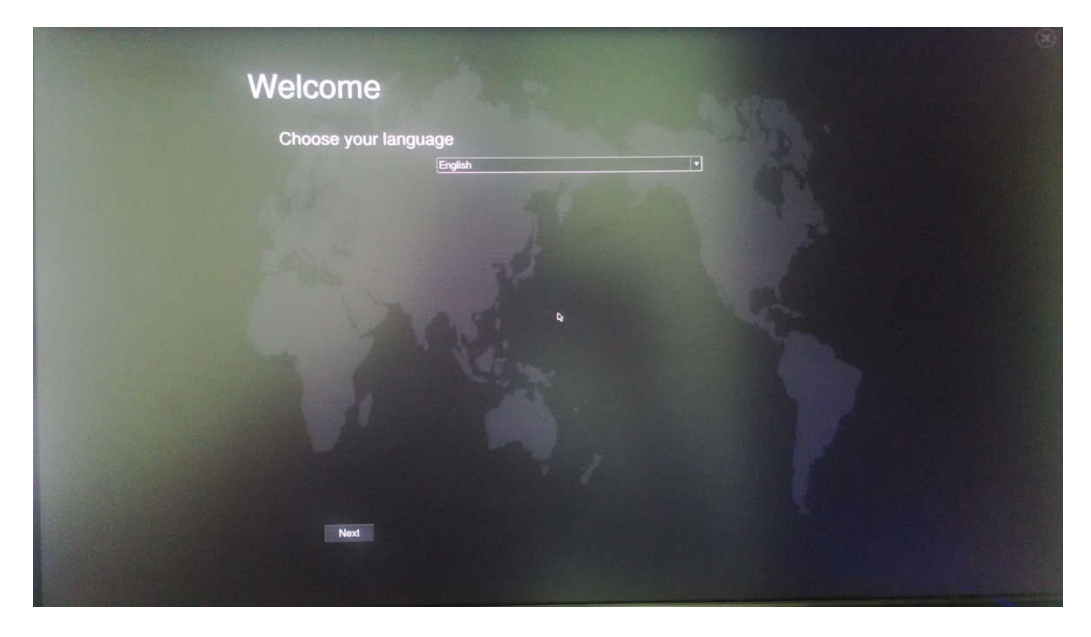

- 3. Please run the wizard, and configure the NVR3000 as you need.
- 4. The NVR3000 will reboot again after finish the wizard.

## Step 5. Active the license

1. Check the NVR S/N information on the label. The S/N should be ESRS000AXXXXXXXXXX

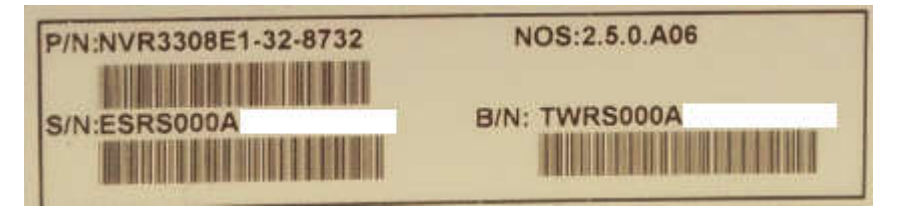

 Go to "Setup" > "Maintenance" > "License Settings" > select "Browse" and click "Export".

Remember to insert a USB device before you select "Browse".

|           | VMS Setup                                                                                                    |
|-----------|----------------------------------------------------------------------------------------------------|
| Camera    | Stream Info Ey Upgrade Import/Export                                                                                  |
| VI        | License 2 System Backup Sear SCC Data                                                                                 |
| Record    | Remote Assistance                                                                                                    |
| 🔔 Alarm   | License Sattings                                                                                                    |
| 🔔 Account |                                                                                                    |
| A Network | Number Filename Camera Numbers Time                                                                                   |
| System 1  |                                                                                                    |
|           | Maximum channels:64 Add Delete                                                                                        |
|           | Extracting Hardware Informantion Management                                                                           |
|           | Extract hardware informantion and send the manufacturer the copy of such information to acqurie authorized documents. |
|           | Export file to Browse                                                                                                 |
|           | Extract                                                                                                    |
|           | OK Cancel 3e                                                                                                    |

- 3. Please send **the exported file ".info"** to Surveon FAE and **tell us the S/N**. Surveon FAE will send back a ".lis" file.
- 4. Go to "License Settings" and click "Add". Select the ".lis" file sent from Surveon FAE. Then the license will be added back.

| cense Management                                                      |                                  |                               |                              |
|-----------------------------------------------------------------------|----------------------------------|-------------------------------|------------------------------|
| Number                                                                | Filename                         | Camera Number                 | s Time                       |
|                                                                       |                                  |                               |                              |
|                                                                       |                                  |                               |                              |
| laximum channeis:64                                                   |                                  |                               | Add Delete                   |
| xtracting Hardware Informa                                            | antion Management                |                               |                              |
| xtract hardware informanti<br>ocuments.                               | on and send the manufacturer the | copy of such information to a | acqurie authorized           |
| Extract hardware informanti<br>ocuments.<br>Export file to            | on and send the manufacturer the | copy of such information to a | acqurie authorized<br>Browse |
| Extract hardware informanti<br>ocuments.<br>Export file to<br>Extract | on and send the manufacturer the | copy of such information to   | acqurie authorized<br>Browse |

5. If the information appears in license Settings, it means you successfully add the license back.

|                                        | lumber                               | Filename                                       | Camera Numbers                 | Time                      |
|----------------------------------------|--------------------------------------|------------------------------------------------|--------------------------------|---------------------------|
| ]  1                                   |                                      | /tmp/smr_default.lic19750502010203             | 0064 -                         |                           |
|                                        |                                      |                                                | T- AN                          | 10                        |
| aximur                                 | m cnanr                              | neis:64                                        | Ad                             | a Delete                  |
|                                        |                                      | vare Information Management                    |                                |                           |
| tractin<br>tract r                     | g Hardv<br>hardwar                   | e information and send the manufacturer the c  | opy of such information to acc | urie authorized           |
| tractin<br>tract h<br>cumer            | ig Hardv<br>hardwar<br>nts.          | e informantion and send the manufacturer the c | opy of such information to acc | urie authorized           |
| tractin<br>tract f<br>cumer<br>port fi | ig Hardv<br>nardwan<br>nts.<br>Ie to | e informantion and send the manufacturer the c | opy of such information to acc | urie authorized<br>Browse |

## Appendix:

 If you saw the network disconnected message in event window after NVR3308 rebooting, it could be NVR3308 LAN2 doesn't connect any network device. You can check more detail in View Log.

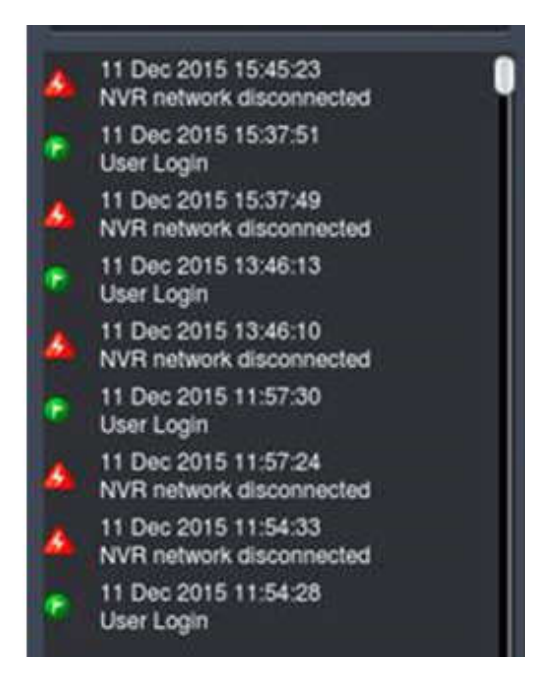